## SUPERVISOR CONFIRMATION SCREENS

The CONF option will be used by supervisors to confirm employee(s) time. Office administrators can also use these screens to check the status of the screens for the employees in their department.

The CONF screens are available through WIUP on the Web or through the MVS system.

To access the screens online, go to <u>http://mvs.wiu.edu/</u> and click on WIUP in the upper right hand corner of the screen.

The Access Agreement will then be displayed.

Click on "Yes, I agree" and the WIUP Production Sign-on screen will be displayed.

The user should sign in with their userid and password, then click on "sign-on" or press enter.

The NEWS screen will then be displayed. Important messages will be displayed here.

The user can then click on the "CONF: Time Confirmation/Admin Review" tab or type CONF in the "Display" field and press or click on enter.

| 🕲 https://mvs.wiu.edu:3005 - WIUP on the Web - M                                                                                                    | ozilla Firefox                                 |                        |                                             |                                                      |
|----------------------------------------------------------------------------------------------------|------------------------------------------------|------------------------|---------------------------------------------|------------------------------------------------------|
| WIUP System                                                                                                    |                                                |                        |                                             | <u>H</u> elp   Sign <u>O</u> ff                      |
| Western Illinois University                                                                                                    |                                                |                        |                                             |                                                      |
| 01/15/08                                                                                                    | Time Confirma                                  | ation/Admin Review     | N                                           | 11:06:44                                             |
| NEWS: WIUP News                                                                                                    | CONF: TIME Confirmation                        | TIME: Time Reporting   | EMPI: Employee Inquiry                      |                                                      |
| Display:<br>Enter<br>Select an option and Click Enter.                                                                                                    |                                                |                        |                                             |                                                      |
|                                                                                                    | Select An Option listed                        | dBelow                 |                                             |                                                      |
|                                                                                                    | O Confirmation by Imr                          | nediate Supervisor     |                                             |                                                      |
|                                                                                                    | O Confirmation for An                          | other Supervisor       |                                             |                                                      |
|                                                                                                    | Overtime Confirmat                             | ion by Fiscal Agent    |                                             |                                                      |
|                                                                                                    | O Review by Office A                           | dminstrator            |                                             |                                                      |
|                                                                                                    | O Confirmation by Alte                         | ernate Supervisor      |                                             |                                                      |
|                                                                                                    | O Confirmation by 2nd                          | d Alternate Supervisor |                                             |                                                      |
|                                                                                                    |                                                |                        |                                             |                                                      |
| HYG149L-CONF<br>If you have questions or comments, please contact the                                                                                                    |                                                |                        |                                             |                                                      |
| UIMS Help desk at (309)298-2104.                                                                                                    |                                                |                        |                                             | l 🍂 🛛                                                |
| University Information Management Systems ©2006                                                                                                    |                                                |                        |                                             |                                                      |
|                                                                                                    |                                                |                        |                                             | WESTERN<br>ILLINOIS<br>UNIVERSITY                    |
|                                                                                                    |                                                |                        |                                             |                                                      |
|                                                                                                    |                                                |                        |                                             |                                                      |
|                                                                                                    |                                                |                        |                                             | mvs.wiu.eau:3005                                     |
| HYG149L-CONF<br>If you have questions or comments, please contact the<br>UIMS Help desk at (309)298-2104.<br>University Information Management Systems ©2006<br>one<br>Start @ Z @ * @ WIJ @ AIM | © Confirmation by 2nd<br>○ Confirmation by 2nd | d Alternate Supervisor | برون من من من من من من من من من من من من من | WESTREN<br>WESTREN<br>UNIVERSITY<br>MVS.WIU.edu:3005 |

To confirm employee timecard(s), the supervisor should click on the circle next to "Confirmation by Immediate Supervisor."

The Time Confirmation/Admin Review screen is displayed.

| 🖲 https://mvs.wiu.edu;3005 - WIUP on the Web - Mozilla Firefox                      |                   |
|-------------------------------------------------------------------------------------|-------------------|
| ÆVPSTPEN IIIINNIS IINIVPESITII                                                      |                   |
|                                                                                     |                   |
|                                                                                     | 11:03:32          |
| NEWS: WIUP News CONF: TIME Confirmation TIME: Time Reporting EMPI: Employee Inquiry | 11.00.02          |
|                                                                                     |                   |
| Display:                                                                            |                   |
| Enter Previous Pay Period Next Pay Period Select                                    |                   |
| Current Work Dates:                                                                 |                   |
| Bi-Weekly 12/31/07 - 01/13/08                                                       |                   |
| Semi-Monthly 01/01/08 - 01/15/08<br>Monthly 01/01/08 - 01/31/08                     | ≣                 |
| Student 01/01/08 - 01/15/08                                                         |                   |
| Pay Frequency Bi-Weekly 🔽 (Required)                                                |                   |
|                                                                                     |                   |
| Employee Last Name (Optional)                                                       |                   |
| First Name                                                                          |                   |
| Middle Initial                                                                      |                   |
| Ignore Confirmed Time? No 🔽                                                         |                   |
|                                                                                     |                   |
|                                                                                     |                   |
|                                                                                     |                   |
|                                                                                     |                   |
| Enter Previous Pay Period Next Pay Period Select                                    |                   |
| Done m                                                                              | vs.wiu.edu:3005 🔗 |
| 🥐 เรียว 🔊 🖉 🖉 🖉 🖉 🖉 🖉 🖉 🖉 🖉 🖉 🖉 🖉 🖉                                                 | 11:04 AM          |

To see the time screens for the current pay period, click on Biweekly in the drop down box next to Pay Frequency and click or press enter. To see the time screens for the previous pay period, click on the "Previous Pay Period" box and click or press enter.

To access a specific employee's screen, the user may enter the employee's last name then click on the Enter box.

The Biweekly Time Reporting screen will then be displayed for each of the user's employees.

| 3  | https://mvs.wiu.<br>01/15/08 | edu: 3005           | ; - WII. | JP on t | ihe W  | eb-M  | <i>lozilk</i> | a Fire  | fox<br><mark>Bi-W</mark> | /eel    | kly T   | ime   | Con  | firm   | ation     |       |      |             |             | _                          | 11:10:48       |
|----|------------------------------|---------------------|----------|---------|--------|-------|---------------|---------|--------------------------|---------|---------|-------|------|--------|-----------|-------|------|-------------|-------------|----------------------------|----------------|
| ŀ  |                              |                     | NEWS: '  | WIUP Ne | 2005   | I     | C             | DNF: TI | ME Cor                   | nfirmat | ion     | I     | TIME | E: Tim | e Reporti | ng 📘  | E    | MPI: Employ | yee Inquiry |                            |                |
|    | Display:                     |                     |          |         |        |       |               |         | JON                      | ES, EI  | DITH L  |       |      |        |           |       |      |             | ١           | Work Dept:<br>Budget Dept: | 51400<br>51400 |
|    |                              |                     | C        | URRE    | ENT V  | NOR   | КDА           | ATES    |                          | 12/3    | 31/20   | 07 T  | Thru | 01/1   | 3/200     | 8     |      |             | (           | CCN:                       | 8899           |
|    | Enter Select                 | Sick/¥aca           | tion     | Exten   | ded Ho | ours  | Previ         | ious Pa | ay Per                   | iod     |         |       |      |        |           |       |      |             |             |                            |                |
|    |                              | М                   | Т        | W       | TH     | F     | S             | SU      | M                        | Т       | W       | TH    | F    | S      | SU        |       |      |             |             |                            |                |
|    | *DAYS*                       | 31                  | 01       | 02      | 03     | 04    | 05            | 06      | 07                       | 08      | 09      | 10    | 11   | 12     | 13        | Total |      |             |             |                            |                |
|    | Regular<br>Overtime (1.5     | ,                   |          | 1.5     | 1.5    | 6.U   |               |         | 1.5                      | 7.5     | 1.5     | 1.5   | 4.0  |        |           | 55.0  |      |             |             |                            |                |
|    | Overtime (1.5                | )                   |          |         |        |       |               |         |                          |         |         |       |      |        |           |       |      |             |             |                            |                |
|    | Vacation                     |                     |          |         |        | 15    |               |         |                          |         |         |       | 35   |        |           | 5.0   |      |             |             |                            |                |
|    | Employee Sic                 | :k                  |          |         |        | 1.0   |               |         |                          |         |         |       | 0.0  |        |           | 0.0   |      |             |             |                            |                |
|    | Family Sick                  |                     |          |         |        |       |               |         |                          |         |         |       |      |        |           |       |      |             |             |                            |                |
|    | Comp Time L                  | Jsed                |          |         |        |       |               |         |                          |         |         |       |      |        |           |       |      |             |             |                            |                |
|    | Other                        | *                   | *        |         |        |       |               |         |                          |         |         |       |      |        |           | 15.0  |      |             |             |                            |                |
|    | Leave W/O Pa                 | ay                  |          |         |        |       |               |         |                          |         |         |       |      |        |           |       |      |             |             |                            |                |
|    |                              |                     |          |         |        |       |               |         |                          |         |         |       |      |        |           |       |      |             |             |                            |                |
|    | Comp Hours                   | Worked <sup>.</sup> |          |         |        |       |               |         |                          | Rea     | iular F | lours | Wor  | ked '  | Totals:   |       | 75.0 |             |             |                            |                |
|    | Straight Time                |                     |          |         |        |       |               |         |                          |         |         |       |      |        |           |       |      |             |             |                            |                |
|    | Overtime                     |                     |          |         |        |       |               |         |                          |         |         |       |      |        |           |       |      |             |             |                            |                |
|    | Doubletime                   |                     |          |         |        |       |               |         |                          |         |         |       |      |        |           |       |      |             |             |                            |                |
|    | Employee Co                  | nfirm: Y            | 'es      |         | Su     | uperv | isor          | Confi   | rm:                      | Yes     |         |       |      |        |           |       |      |             |             |                            |                |
|    | Enter Select                 | Sick/Vaca           | tion     | Exten   | led Ho | ours  | Previ         | ious Pa | ay Per                   | iod     |         |       |      |        |           |       |      |             |             |                            |                |
| Do | ne                           |                     |          |         |        |       |               |         |                          |         |         |       |      |        |           |       |      |             |             | mvs.                       | wiu.edu:3005 🔗 |
| 4  | 🖯 start 🔰 🎯                  | Z 🛃 🕺               | ° 📮      | WIU     | 400    | AIM   | 3             | U       | 🧐 V                      | /       | 0       |       | 🧐 I  | •      | 🖳 М       | - 🔛 D | I    | 🧕 s         | 🔛 L         | 🤒 ht 🤇                     | 🕢 🍡 11:13 АМ   |

The supervisor should check the hours entered and be sure Employee Confirm is "Yes." **The supervisor cannot confirm the timecard until the employee has confirmed**. Once the employee has confirmed, the supervisor can click on the "Yes" in the Supervisor Confirm drop down box and click or press enter. If the timecard has an error, the employee needs to change the hours then reconfirm the card before the supervisor can confirm it. The supervisor cannot make any changes to the hours entered on the employee's screen. If an employee makes a change to the screen after the supervisor has confirmed it, the "Yes" in the supervisor confirm box will automatically be flipped back to a "No". The supervisor will then need to reconfirm the screen after the employee has completed his/her changes.

After the supervisor has placed a "Yes" in the drop down box, press or click on enter to update the screen.

If the Error Message EMPLOYEE MUST CONFIRM FIRST appears on the screen, the supervisor has tried to confirm the screen before the employee has confirmed it. The supervisor must change the "Yes" back to a "No" and ask the employee to confirm his/her screen.

To view Other Hours entered on an employee's time reporting screen, click on the "Other" box. To return to the time screen after viewing the Other Hours, click on the "Return" box.

To proceed to the next employee time screen click on the "Next Employee" box.

To go back to a previous employee time screen, click on the "Previous Employee" box.

To signoff the system click on "SignOff" at the top right hand portion of the screen.

A reminder email will be sent to the employee and the employee's supervisor on the last Friday of the pay period if the screen has not already been confirmed. If the Time screen has not been confirmed by the due date, a second reminder notice will be sent to the employee and the employee's supervisor. If an employee is going to be gone when the timecard is due, the employee can confirm the timecard early.

If an employee has not confirmed the screen and is out of the office the day the timecard is due, the Payroll Office staff can confirm this screen with a "P" in the employee confirm space. Payroll can also enter any hours that have not been entered. If the supervisor has not confirmed the screen and is out of the office the day the confirmations are due, there are two options. First, if there is another designated supervisor in the office, that person can do the confirmation. Second, the Payroll Office staff can put a "P" in the supervisor confirm space. If the Payroll Office confirms the information, an email will be sent to the employee and/or supervisor, asking that person to confirm the hours entered. If there are no changes, the employee can just reply to the email. If there are adjustments to be made, the employee's supervisor must send an email or memo to the Payroll Office requesting a change.

Accumulated Sick, Vacation and Compensated hours can be seen by clicking on the Sick/Vacation button on the Bi-weekly Time Confirmation screen. Click on return to go back to the Time Confirmation screen.

Questions regarding the use of these screens may be directed to the Payroll staff at 298-1867. Questions can also be emailed to payroll@wiu.edu.

Problems with passwords should be directed to the UTech Help Desk at 298-2704.

Following are instructions for use of the remaining options on the opening Time Confirmation/Admin Review screen:

| 🕲 https://mvs                   | .wiu.edu:3005 -                            | WIUP on t     | he Web - N | Aozilla Fire | xofe         |            |            |               |     |            |              |                     | ×             |
|---------------------------------|--------------------------------------------|---------------|------------|--------------|--------------|------------|------------|---------------|-----|------------|--------------|---------------------|---------------|
| WIUP System                     | n                                          |               |            |              |              |            |            |               |     |            |              | <u>H</u> elp   Sigr | 1 <u>O</u> ff |
| Woot                            | nen Illinnie                               | , IIniv       | ncnitu     |              |              |            |            |               |     |            |              |                     |               |
| SALES L                         |                                            | D U III V     | 215111     |              |              |            |            |               |     |            |              |                     |               |
| MENU                            |                                            |               |            |              |              |            |            |               |     |            |              |                     |               |
| 01/15/08                        |                                            |               |            | Г            | Time Co      | nfirmatio  | on/Admi    | n Reviev      | N   |            |              | 11:06               | :44           |
|                                 | N                                          | EWS: WIUP 1   | lews       | CONF:        | TIME Confirm | ation      | TIME: 1    | ime Reporting |     | EMPI: Empl | oyee Inquiry |                     |               |
|                                 |                                            |               |            |              |              |            |            |               |     |            |              |                     |               |
| Display:                        |                                            |               |            |              |              |            |            |               |     |            |              |                     |               |
| Enter                           |                                            |               |            |              |              |            |            |               |     |            |              |                     |               |
| Select an                       | option and C                               | lick Ente     | er.        |              |              |            |            |               |     |            |              |                     |               |
|                                 |                                            |               |            | Select       |              | a listed B | elow       |               |     |            |              |                     |               |
|                                 |                                            |               |            |              | nfirmation   | hv Immer   | diate Sun  | ervisor       |     |            |              |                     |               |
|                                 |                                            |               |            |              | nfirmation   | for Anoth  | er Suben   | /isor         |     |            |              |                     |               |
|                                 |                                            |               |            |              | ertime Co    | nfirmation | i by Eisca | l Agent       |     |            |              |                     |               |
|                                 |                                            |               |            | O Rev        | view by Of   | ffice Adm  | instrator  | , Agont       |     |            |              |                     |               |
|                                 |                                            |               |            | O Col        | nfirmation   | by Altern  | ate Supei  | visor         |     |            |              |                     |               |
|                                 |                                            |               |            | O Col        | nfirmation   | by 2nd A   | lternate S | upervisor     |     |            |              |                     |               |
|                                 |                                            |               |            |              |              |            |            |               |     |            |              |                     |               |
| HYG149L-CON                     | F                                          |               |            |              |              |            |            |               |     |            |              |                     |               |
| If you have qu<br>UIMS Help des | estions or comment:<br>k at (309)298-2104. | ;, please con | tact the   |              |              |            |            |               |     |            |              |                     |               |
| l leiversitu lei                | evention Uppersoner                        | t Sustana @   | 2004       |              |              |            |            |               |     |            |              |                     | 2             |
| University in                   | ormation managemen                         | it systems o  | 2006       |              |              |            |            |               |     |            |              | WESTE               | RN            |
|                                 |                                            |               |            |              |              |            |            |               |     |            |              | ILLIN<br>UNIVERSI   | DIS<br>ITY    |
|                                 |                                            |               |            |              |              |            |            |               |     |            |              |                     |               |
| Done                            |                                            |               |            |              |              |            |            |               |     |            |              | mvs.wiu.edu:3005    |               |
| 🦺 start                         | 🕑 🗷 💁 »                                    | 📴 WIU         | 🐠 AIM      | 🤨 U          | 🛾 🥹 w        | 🔁 Q        | 🚳 I        | 🖳 м           | 🔮 D | 🛛 🔁 s      | 🛾 🔁 L        | 🕲 ht 🔇 🍡 11:07      | АМ            |

To confirm a timecard for another supervisor, click on the circle next to "Confirmation for Another Supervisor."

| <b>0</b>                             |                                 |                                       |                |         |         |                    |
|--------------------------------------|---------------------------------|---------------------------------------|----------------|---------|---------|--------------------|
| https://mvs.wiu.edu:3006 - WIUP Test | on the Web - Mozilla Fir        | stox                                  |                |         |         |                    |
| MENU                                 |                                 |                                       |                |         |         | Lead and Lead      |
| 06/29/07                             | Time                            | Confirmation/A                        | dmin Review    | v       |         | 12:01:09           |
| CONE: TIME Confirm                   | nation                          | Commundation                          | tarini revier  |         |         | 12.01.00           |
|                                      |                                 |                                       |                |         |         |                    |
| Display                              |                                 |                                       |                |         |         |                    |
| Enter Drevious Day Deriod Next Day   | Period Select                   |                                       |                |         |         |                    |
|                                      |                                 |                                       |                |         |         |                    |
|                                      | Current Work Dates              | e                                     |                |         |         |                    |
|                                      | Bi-Weekly                       | 06/18/07 - 06/                        | 30/07          |         |         |                    |
|                                      | Semi-Monthly<br>Monthly         | 06/16/07 - 06/                        | 30/07<br>30/07 |         |         |                    |
|                                      | Student                         | 06/16/07 - 06/                        | 30/07          |         |         |                    |
|                                      | Pay Frequency                   | Select One                            | (Required)     |         |         | -                  |
|                                      | Work Dept                       |                                       | (Ontional)     |         |         |                    |
|                                      | Employee Last Name              |                                       | (Optional)     |         |         |                    |
|                                      | Eirct Name                      |                                       | (optional)     |         |         |                    |
|                                      | Middle Initial                  |                                       |                |         |         |                    |
|                                      | wildule initial                 | No. [7]                               |                |         |         |                    |
| igr                                  | iore Commed Time?               | NO M                                  |                |         |         |                    |
|                                      | Employee's Regular              | · · · · · · · · · · · · · · · · · · · | (D             |         |         |                    |
|                                      | Supervisor Last Name            |                                       | (Required)     |         |         |                    |
|                                      | First Name                      |                                       |                |         |         |                    |
|                                      | Middle Initial                  |                                       |                |         |         |                    |
|                                      | Or                              |                                       |                |         |         |                    |
| Enter Previous Pay Period Next Pay   | Supervisor SSN<br>Period Select |                                       |                |         |         |                    |
|                                      |                                 |                                       |                |         |         |                    |
| Done                                 |                                 |                                       |                |         |         | mvs.wiu.edu:3006 🚇 |
| 🛃 start 🚽 🖉 💽 🞯 🎽 🚳 AIM              | 🛃 W.a 🛛 🙆 I.a. 🖄                | 1 🥑 U 🐚                               | N 🖏 W          | € S 🖂 A | 🖻 M 🧕 ზ | 🔇 🗿 🍡 12:01 PM     |

The user is required to enter the Pay Frequency and the last name of employee's regular supervisor.

The Bi-weekly Time Reporting screen will then be displayed. The supervisor should check the hours entered and be sure Employee Confirm is "Yes." **The supervisor cannot confirm the timecard until the employee has confirmed**. If the hours entered are correct, the supervisor can click on the "Yes" in the drop down box next to Supv Confirm. Press Enter and the screen will be updated.

If the Error Message EMPLOYEE MUST CONFIRM FIRST appears on the screen, the supervisor has tried to confirm the screen before the employee has confirmed it. The supervisor must change the "Yes" back to a "No" and ask the employee to confirm his/her screen.

To view Other Hours entered on an employee's time reporting screen, click on the "Other" box. To return to the time screen after viewing the Other Hours, click on the "Return" box.

To proceed to the next employee time screen click on the "Next Employee" box.

To go back to a previous employee time screen, click on the "Previous Employee" box.

To signoff the system click on "SignOff" at the top right hand portion of the screen.

Overtime Confirmation by Fiscal Agent is the next option on the Time Confirmation/Admin Review screen.

| 🤨 https://mvs                                                                                                    | .wiu.edu:3006 -                            | WIUP Test or      | the Web - Mo | zilla Firefox |               |               |          |       |            |                                 |
|----------------------------------------------------------------------------------------------------|--------------------------------------------|-------------------|--------------|---------------|---------------|---------------|----------|-------|------------|---------------------------------|
| WIUP Test S                                                                                                    | ystem                                      |                   |              |               |               |               |          |       |            | <u>H</u> elp   Sign <u>O</u> ff |
| ŻWoot                                                                                                    | nrn Illinnir                               | n IInivor         | nitu         |               |               |               |          |       |            |                                 |
| in the state of the state of th |                                            | D UNIVEI          | ՏՈԼԼ         |               |               |               |          |       |            |                                 |
| MENU                                                                                                    |                                            |                   |              |               |               |               |          |       |            |                                 |
| 06/27/07                                                                                                    |                                            |                   |              | Time Co       | onfirmation   | /Admin Re     | view     |       |            | 03:01:22                        |
|                                                                                                    | тсом                                       | I: Payroll CONF R | eview        |               |               |               |          |       |            |                                 |
| Displays                                                                                                    |                                            |                   |              |               |               |               |          |       |            |                                 |
| Enter                                                                                                    |                                            |                   |              |               |               |               |          |       |            |                                 |
| Select an                                                                                                    | option and C                               | lick Enter.       |              |               |               |               |          |       |            |                                 |
|                                                                                                    | · ·                                        |                   |              |               |               |               |          |       |            |                                 |
|                                                                                                    |                                            |                   | Sele         | ct An Optio   | n listed Bel  | ow            |          |       |            |                                 |
|                                                                                                    |                                            |                   | 0            | Confirmation  | n by Immedia  | ate Superviso | or       |       |            |                                 |
|                                                                                                    |                                            |                   | 0            | Confirmation  | n for Another | Supervisor    |          |       |            |                                 |
|                                                                                                    |                                            |                   | 0            | Overtime Co   | onfirmation b | y Fiscal Age  | nt       |       |            |                                 |
|                                                                                                    |                                            |                   | 0            | Review by C   | Office Admins | strator       |          |       |            |                                 |
|                                                                                                    |                                            |                   | $\circ$      | Confirmation  | n by Alternat | e Supervisor  |          |       |            |                                 |
|                                                                                                    |                                            |                   | 0            | Confirmatio   | n by 2nd Alte | rnate Superv  | risor    |       |            |                                 |
|                                                                                                    |                                            |                   |              |               |               |               |          |       |            |                                 |
| HYG149L-CON                                                                                                    | IF                                         |                   |              |               |               |               |          |       |            |                                 |
| If you have qu<br>UIMS Help desi                                                                                                    | estions or comment:<br>k at (309)298-2104. | s, please contaci | : the        |               |               |               |          |       |            |                                 |
| University Inf                                                                                                    | ormation Manageme                          | nt Systems ©200   | 6            |               |               |               |          |       |            |                                 |
|                                                                                                    |                                            |                   |              |               |               |               |          |       |            | WESTERN<br>ILLINOIS             |
|                                                                                                    |                                            |                   |              |               |               |               |          |       |            |                                 |
|                                                                                                    |                                            |                   |              |               |               |               |          |       |            |                                 |
| Done                                                                                                    |                                            |                   |              |               |               |               |          |       |            | mvs.wiu.edu:3006 🔗              |
| 🦺 start                                                                                                    | 🏉 🖸 🕑 👋                                    | 🖳 WIU             | 🗿 Inbox      | 📎 Novell      | 🕲 Unive       | AIM           | 🚳 IM wit | Mthly | 🛛 🧐 https: | Authenticated by Equifax        |

The fiscal agent will be required to enter the work department to be charged.

| promines mileall 2000 - Mich oll the med - Mozika Fileiox                           |                    |
|-------------------------------------------------------------------------------------|--------------------|
| P System                                                                            | Help   SignOff     |
| laetara Illinaie Ilaivareitu                                                        |                    |
| רפגנפרות החוחטוס טווו אפרסרנט                                                       |                    |
| -<br>NU                                                                             |                    |
| 5/08 Time Confirmation/Admin Review                                                 | 11:32:18           |
| NEWS: WIUP News CONF: TIME Confirmation TIME: Time Reporting EMPI: Employee Inquiry |                    |
|                                                                                     |                    |
| ter Descriptions Day Devied Next Day Devied Colort                                  |                    |
|                                                                                     | E                  |
| Current Work Dates:                                                                 |                    |
| Bi-Weekly 12/31/07 - 01/13/08                                                       |                    |
| Monthly 01/01/08 - 01/31/08                                                         |                    |
| Student 01/01/08 - 01/15/08                                                         |                    |
| Pay Frequency Bi-Weekly 💟 (Required)                                                |                    |
| Charge Dept 73000 (Required)                                                        |                    |
| Employee Last Name (Optional)                                                       |                    |
| First Name                                                                          | -                  |
| Middle Initial                                                                      |                    |
| Ignore Confirmed Time? No 💟                                                         |                    |
|                                                                                     |                    |
|                                                                                     |                    |
|                                                                                     |                    |
|                                                                                     |                    |
|                                                                                     | mvs.wiu.edu:3005 🔗 |

The Bi-Weekly Time Reporting screen will be displayed for any employees that have reported overtime for that account. If the hours are correct, the fiscal agent should click on "Yes" in the drop down box next to the Fiscal Agent confirm at the bottom of the screen. If there are other employees to confirm, click on the Next Employee box. When the confirmations are completed, click on SignOff at the top of the page.

| 🙂 hi                            | tps://mvs.wiu.e                                                                                                    | du: 3005             | - WIL  | JP on t  | the W    | eb-N     | lozilla | Firef    | оx            |               |                 |          |         |         |           |                     |      |            |             |                       |                   |                        |      |
|---------------------------------|----------------------------------------------------------------------------------------------------|----------------------|--------|----------|----------|----------|---------|----------|---------------|---------------|-----------------|----------|---------|---------|-----------|---------------------|------|------------|-------------|-----------------------|-------------------|------------------------|------|
| 01/                             | 15/08                                                                                                    |                      |        |          |          |          |         | E        | 3i-W          | eek           | dy Ti           | me       | Con     | firm    | nation    | 1                   |      |            |             |                       |                   | 11:36:0                | o 🖸  |
|                                 |                                                                                                    | N                    | EWS: " | WIUP Ne  | 2005     | <u> </u> | co      | NF: TIN  | /IE Cont      | firmati       | on              | I        | TIME    | : Tim   | e Reporti | ing                 | E    | MPI: Emplo | oyee Inquir | ry 🗋                  |                   |                        | -    |
| Di                              | splay:                                                                                                    |                      | C      | URRE     | ENT V    | VORI     | K DA'   | TES      | JONE:         | s, ed<br>12/3 | птн L.<br>1/200 | )7 T     | hru I   | 01/1    | 3/200     | 18                  |      |            |             | Work<br>Budge<br>CCN: | Dept:<br>et Dept: | 73000<br>73000<br>7002 |      |
| E                               | nter Select S                                                                                                    | ick/Vacat            | ion    | Extend   | ded Ho   | ours     | Previo  | ous Pa   | y Peri        | od            | Next E          | mploy    | /ee     | -       |           |                     |      |            |             |                       |                   |                        |      |
|                                 | *DAYS*                                                                                                    | М<br>31              | 01     | VV<br>02 | 1H<br>03 | ⊢<br>04  | S<br>05 | SU<br>06 | M<br>07       | 1<br>08       | VV<br>09        | 1H<br>10 | ⊢<br>11 | S<br>12 | SU<br>13  | Total               |      |            |             |                       |                   |                        |      |
| F<br>C<br>E<br>F<br>C<br>C<br>C | Regular<br>Overtime (1.5)<br>Doubletime<br>/acation<br>Employee Sick<br>Eamily Sick<br>Comp Time Us<br>Dother<br>Leave W/O Pa | k<br>sed<br>¥<br>Y   | *      | 7.5      | 7.5      | 7.5      |         |          | 7.5           | 7.5           | 7.5             | 7.5      | 7.5     |         |           | 60.0<br>7.0<br>15.0 |      |            |             |                       |                   |                        |      |
|                                 | Comp Hours V                                                                                                    | Vorked:              |        |          |          |          |         |          | I             | Regi          | ular H          | lours    | Work    | ked i   | Totals    | :                   | 75.0 | 1          |             |                       |                   |                        |      |
| S<br>C<br>D<br>E                | traight Time<br>vertime<br>oubletime<br>mployee Conf<br>nter select s                                                         | īrm: Υ∈<br>ick∕Vacat | S      | Su       | pervi    | sor C    | Confir  | M: Y     | 'es<br>v Peri | F             | iscal           | Age      | nt: N   | /es     |           |                     |      |            |             |                       |                   |                        |      |
| Done                            |                                                                                                    |                      | _      |          |          |          |         |          |               |               |                 |          |         |         |           |                     |      |            |             |                       | mvs.              | wiu.edu:3005           | 5 🚘  |
| - 🦺 S                           | start 🔵 📴 🛛                                                                                                    | z 💁 "                |        | WIU      |          | AIM      | 🙂 ບ     | ]        | 🧐 w           | ]             | 0 C             | ]        | 💬 I     |         | 🔮 м       | . 🛛 🗐 🛛             | o    | 🔮 L        | 🕘 ht        | 🧧 🖷                   | D                 | 3 😼 11:3               | 5 AM |

| 🖲 https://mv  | s.wiu.edu: 3005 ·         | - WIUP on t    | ihe Web - M | lozilla Fire | efox         |                         |             |                 |     |           |               |                                 |
|---------------|---------------------------|----------------|-------------|--------------|--------------|-------------------------|-------------|-----------------|-----|-----------|---------------|---------------------------------|
| WIUP Syste    | em                        |                |             |              |              |                         |             |                 |     |           |               | <u>H</u> elp   Sign <u>O</u> ff |
| Woot          | orn Illinoi               | n IIniv        | nrnitu      |              |              |                         |             |                 |     |           |               |                                 |
| 编出            |                           | 5 U III V      | 215110      |              |              |                         |             |                 |     |           |               |                                 |
| MENU          |                           |                |             |              |              |                         |             |                 |     |           |               |                                 |
| 01/15/08      |                           |                |             | г            | Time Co      | nfirmatio               | on/Admi     | n Reviev        | N   |           |               | 11:06:44                        |
|               |                           | NEWS: WIUP I   | News        | CONF:        | TIME Confirm | ation                   | TIME: 1     | ime Reporting   |     | EMPI: Emp | loyee Inquiry |                                 |
|               |                           |                |             |              |              |                         |             |                 |     |           |               |                                 |
| Display:      |                           |                |             |              |              |                         |             |                 |     |           |               |                                 |
| Enter         |                           |                |             |              |              |                         |             |                 |     |           |               |                                 |
| Select a      | n option and C            | Click Ente     | er.         |              |              |                         |             |                 |     |           |               |                                 |
|               |                           |                |             | Salaat /     |              | a liated B              | alow        |                 |     |           |               |                                 |
|               |                           |                |             | Select A     | -firmation   | hulmmo                  | diato Sup   | onvicor         |     |           |               |                                 |
|               |                           |                |             |              | ninnation    | i by inine<br>for Apoth | uiate Supon | ervisur<br>icor |     |           |               |                                 |
|               |                           |                |             |              | niirmalion   | nor Anour               | ier Supen   | /ISOF           |     |           |               |                                 |
|               |                           |                |             | 0.046        |              | niirmatior              | i by Fisca  | i Agent         |     |           |               |                                 |
|               |                           |                |             | O Rev        | view by O    | ffice Adm               | Instrator   |                 |     |           |               |                                 |
|               |                           |                |             | O Col        | nfirmation   | ı by Altern             | ate Supei   | visor           |     |           |               |                                 |
|               |                           |                |             | O Col        | nfirmation   | i by 2nd A              | lternate S  | upervisor       |     |           |               |                                 |
|               |                           |                |             |              |              |                         |             |                 |     |           |               |                                 |
| HYG149L-CO.   | NF<br>westions or comment | ts inlease con | tact the    |              |              |                         |             |                 |     |           |               |                                 |
| UIMS Help de  | sk at (309)298-2104.      | , picase con   |             |              |              |                         |             |                 |     |           |               |                                 |
| University In | oformation Manageme       | ent Systems @  | 2006        |              |              |                         |             |                 |     |           |               |                                 |
|               |                           |                |             |              |              |                         |             |                 |     |           |               | WESTERN<br>ILLINOIS             |
|               |                           |                |             |              |              |                         |             |                 |     |           |               | UNIVERSITY                      |
|               |                           |                |             |              |              |                         |             |                 |     |           |               |                                 |
| Done          |                           |                |             |              |              |                         |             |                 |     |           |               | mvs.wiu.edu:3005 🔗              |
| 🦺 start       | 🧭 🗷 🛃 👋                   | 🖳 wiu          |             | 🥲 U          | 🥑 w          | 🔁 Q                     | 💮 I         | 🔮 м             | 🔮 D | [ 🔁 S     | [ 🔁 L ]       | 🕲 ht 🔇 🍡 11:07 AM               |

Time Review by Office Administrator is the next choice on the opening screen for CONF.

The office administrator should enter the Pay Frequency and Work Department, then press enter.

| inters://mys.wiu.edu;3005 - WIUP on the Web - Mozilla Firefox     WUSTOIN IIINDIS UNIVOISITU                                                                                                    |                  |
|----------------------------------------------------------------------------------------------------|------------------|
| MENU 01/16/08 Time Confirmation/Admin Review NEWS: WILLE News CONF: TIME Confirmation TIME: Time Reporting EMRI: Employee Inquinc                                                                                                    | 11:07:14         |
| Display:<br>Enter Previous Pay Period Next Pay Period Select                                                                                                    |                  |
| Current Work Dates:           Bi-Weekly         01/14/08         -         01/27/08           Semi-Monthly         01/01/08         -         01/15/08           Monthly         01/01/08         -         01/31/08           Student         01/01/08         -         01/15/08 | E                |
| Pay Frequency Bi-Weekly V (Required)<br>Work Dept 73000 (Required)                                                                                                    |                  |
| Employee Last Name (Optional)<br>First Name Middle Initial                                                                                                    |                  |
|                                                                                                    |                  |
| Enter Previous Pay Period Next Pay Period Select                                                                                                    | mvs.wiu.edu:3005 |

The Bi-weekly Time Confirmation screen will be displayed. The office administrator can then check the screens for accuracy. Click on the Next Employee button to scroll through all the employees in the department.

| 🖲 https://mvs.wiu.edu:3005 - WIUP on the Web - Mozilla Firefox                                                                                                    |                                          |
|----------------------------------------------------------------------------------------------------|------------------------------------------|
| 01/16/08 Bi-Weekly Time Confirmation                                                                                                    | 11:12:10 🔤                               |
| NEWS: WIUP News CONF: TIME Confirmation TIME: Time Reporting EMPI: Employee Inquiry                                                                                                    |                                          |
| Display Work<br>Budg<br>CURRENT WORK DATES : 01/14/2008 Thru 01/27/2008 CCN<br>Enter Select Sick/Vacation Extended Hours Previous Pay Period Next Employee                                                                                                    | (Dept 73000<br>jet Dept 73000<br>): 8969 |
| M T W TH F S SU M T W TH F S SU<br>*DAYS* 14 15 16 17 18 19 20 21 22 23 24 25 26 27 Total                                                                                                    |                                          |
| Date         Term for the for the for |                                          |
| Comp Hours Worked: Regular Hours Worked Totals: 30.0                                                                                                    |                                          |
| Straight Time         Overtime         Doubletime         Employee Confirm: No         Supervisor Confirm: No         Enter         Select       Sick/Vacation         Extended Hours       Previous Pay Period         Next Employee                                                                                                    |                                          |
| Done                                                                                                    | mvs.wiu.edu:3005 🔗                       |
| Page: 10 of 10 Words: 916 🧭 🎦                                                                                                    | % 😑 🔍 🕀                                  |

After all the screens have been checked, click on SignOff in the upper right hand corner of the screen.